## <sup>1</sup>H 1D Spectrum Guide

| Step | Function or Dialog Box                        | <keystroke>/[Select]/<data entry=""></data></keystroke>                                                 | Comment                                                                                                    |
|------|-----------------------------------------------|----------------------------------------------------------------------------------------------------|----------------------------------------------------------------------------------------------------|
| 1    | Sample                                        |                                                                                                    | See Sample Preparation Guide. Position sample spinner using the depth gauge, place in probe                                                                                                    |
| 2    | Enter PNMR program.                           | <alt+tab></alt+tab>                                                                                     | (If necessary)                                                                                                    |
| 3    | Select <sup>1</sup> H observe.                | C13>nu H1 <enter></enter>                                                                               | Required only if the prompt is not "H1".                                                                                                    |
| 4    | Verify parameters.                            |                                                                                                    | Verify that parameters make sense.                                                                                                    |
| 5    | Acquire data.                                 | H1>zg <enter> then<br/>filename<enter> or<br/><enter> for default</enter></enter></enter>               | Enter file name if desired but it is usually better to<br>use the default (pnmrfid) unless intending to save<br>the data long term. Use acq <enter> to shim and<br/>automatically set RG</enter>                                                                                                    |
| 6    | Enter NUTS.                                   | <alt+tab></alt+tab>                                                                                     |                                                                                                    |
| 7 O  | Process data. <b>R,</b> preferably:           | <ctrl+f1></ctrl+f1>                                                                                     | Process <u>and</u> plot using aii_proc.mac, which references TMS, peak picks, integrates, and accepts spectral information and plots.                                                                                                    |
|      |                                               |                                                                                                    |                                                                                                    |
| 7b   | Process data.                                 | <pre><ctrl+f2> then [filename][Open]    to select a file or [Open] for default filename</ctrl+f2></pre> | Process using aii_H1.mac to show the entire spectrum<br>referenced to TMS. Expansion zo, integration id,<br>peak picking pp or dp, and plotting pl may be done<br>manually.                                                                                                    |
| 8    | Enter zoom routine.                           | >zo                                                                                                    | Set up for phasing.                                                                                                    |
| 9    | Select two regions of interest. (see comment) | <1> then <2><br><enter> to exit "zo"</enter>                                                            | Drag cursor over a <b>strong</b> peak on left. Press <1> to assign as region 1. Drag cursor over a <b>strong</b> peak on the right and press <2> to assign as region 2.                                                                                                    |
| 10   | Trim phase.                                   | >pe<br><enter> to exit "pe"</enter>                                                                     | Phase left side peak by pressing and holding left MB while dragging mouse side to side. Repeat using the right MB to adjust the right peak.                                                                                                    |
| 11   | Fit baseline.                                 | >fb<br><l><br/><enter></enter></l>                                                                      | Enter fb subroutine, remove stripes on or too close to peaks, press the letter "l" for Least Squares fit, save result and exit fb with <enter>.</enter>                                                                                                    |
| 12   | Enter integral display.                       | >id                                                                                                    |                                                                                                    |
| 13   | Integrate data.                               | two clicks of left MB,<br>then one left click<br><enter> to exit "id"</enter>                           | For each broken integral, click left MB twice on left<br>side of peak(s) then once on right side.<br>To assign a relative integral value place cursor on<br>integral, click left MB, press <v> and enter number.<br/><ctrl+i> toggles integrals on/off.</ctrl+i></v>                                                                                                    |
| 14   | Pick Peaks<br>a. Automatic<br>or<br>b. Manual | >pp<br>or<br>>dp<br><c><br/><enter> to exit "dp"</enter></c>                                            | <ul> <li>a. Automatic peak pick - Vertical red lines indicate selected peaks. Use MH and RM to change peaks selected.</li> <li>b. Manual peak pick -The cursor becomes a crosshair with a DP label. <a> automatically picks peak; <c> clears all peak picks; <k> removes a single peak pick nearest the cursor. Add peak by clicking the left MB near any peak. <t> writes peak list to the table.</t></k></c></a></li> <li><ctrl+b> toggles peak pick table on/off.</ctrl+b></li> <li><ctrl+p> toggles the peak labels on/off.</ctrl+p></li> </ul> |
| 15   | Expand selected region.                       | >zo<br><enter> to exit "zo"</enter>                                                                     | Select expansion region with mouse or <f> to enter<br/>fixed offsets with information dialog box. <ctrl+e><br/>gives the expanded region <ctrl+f> gives the full<br/>spectrum.</ctrl+f></ctrl+e></f>                                                                                                    |
| 16   | Plot Data.                                    | >pl                                                                                                    |                                                                                                    |